# SALUS

### UNIVERSAL GATEWAY Model: UG800

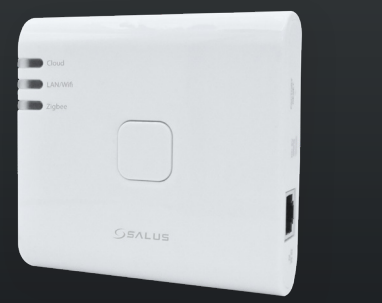

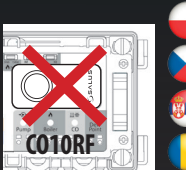

(oordinátor CO10RF nenoužíveite společně s UG80(

- nator CO10RF isto
  - nultan coordonatorul CO10RF cu UG800

UWAGA! Nie używać koordynatora CO10RF razem z UG800

# 😝 Wprowadzenie

Uniwersalna bramka UG800 jest kluczowym produktem dla SALUS Smart Premium i obsługuje integrację chmury z AWS IoT i innymi platformami chmurowymi z dostosowywaniem oprogramowania układowego. Jest to idealne rozwiązanie do łączenia wielu urządzeń bezprzewodowych Zigbee z chmurą w systemie inteligentnego domu za pomocą smartfona lub komputera przez Internet. Do jednej bramki można podłączyć do 200 urządzeń. Wejdź na www.saluscontrols.com, aby pobrać podręcznik w formacie PDF.

#### Zgodność produktu

Ten produkt jest zgodny z zasadniczymi wymaganiami i innymi stosownymi przepisami dyrektyw 2014/30/UE, 2014/35/UE, 2014/53/UE i 2011/65/UE. Pełny tekst deklaracji zgodności UE jest dostępny pod następującym adresem adres internetowy: www.saluslegal.com. ((**Q**))2405-2480MHz; <20dBm (Wifi)

### A Bezpieczeństwo

Używać zgodnie z przepisami. Tylko do użytku w pomieszczeniach. Urządzenie powinno być całkowicie suche. Zasilacz AC/DC należy podłączyć do gniazdka, które musi znajdować się w poblizu urządzenia i musi być łatwo dostępne. Bramka posiada stopień ochrony IP30. Przed czyszczeniem urządzenia suchą szmatką należy odłączyć je od zasilania. Urządzenie jest przeznaczone wyłącznie do montażu na wysokości < 2 m. Należy używać wyłącznie zasilaczy wymienionych na tylnej pokrywie. Maksymalna temperatura temperatura otoczenia wynosi 40°C.

# レ Úvod

Nová univerzální brána je klíčovým produktem pro SALUS Smart Home, která podporuje integraci cloudu do AWS loT a dalších cloudových platforem s přizpůsobením firmwaru. To vám nabídne ideální řešení pro připojení více bezdrátových zařízení Zigbee ke cloudu v systému chytré domácnosti pomocí smartphonu nebo počítače přes internet. K jedné bráně můžete připojit až 200 zařízení. Verzi manuálu ve formátu PDF najdete na www. saluscontrols com

#### Shoda výrobku

Tento výrobek je v souladu se základními požadavky a dalšími příslušnými ustanoveními směrnice 2014/30/EU, 2014/35/EU, 2014/35/EU, 2014/53/EU a 2011/65/EU. Plné znění prohlášení o shodě EU je k dispozici na internetové adrese www. saluslegal.com. ((**ଦ**))2405-2480MHz; <20dBm (Wifi)

# 🔼 Bezpečnostní informace

Používejte v souladu s předpisy. Pouze pro vnitřní použití. Udržujte zařízení zcela suché. AC/DC adaptér by měl být zapojen do zásuvky, která musí být umístěna v blízkosti zařízení a musí být snadno dostupná. Brána má krytí IP30. Před čištěním zařízení suchým hadříkem odpojte. Zařízení je vhodné pouze pro montáz ve výškách ≤ 2 m. Používejte pouze napájecí zdroje uvedené na zadním krytu. Maximální provozní teplota okolí je 40°C

# 🍋 Uvod

NOVI Univerzalni Mrežni Ruter najvažniji je proizvod iz asortimana SALUS Smart Home sistema sa podrškom za integraciju u virtuelni oblak "AWS IoI" i u druge platforme u virtuelnom oblaku uz prilagođavanje firmvera. Predstavlja savršeno rešenje za povezivanje većeg broja bežičnih uređaja pomoću tehnologije ZigBee sa virtuelnim oblakom u sistemu pametnog doma korišćenjem pametnog telefona ili računara preko interneta. Na udaro meži ustvoru četo na veto u pametnog doma korišćenjem pametnog telefona ili računara preko interneta. Na jedan mrežni ruter možete povezati i do 200 uređaja. Posetite www.saluscontrols.com za PDF verziju priručnika.

# Usklađenost proizvoda

Proizvod je usklađen sa osnovnim zahtevima i drugim relevantnim odredbama Direktiva 2014/30/EU, 2014/35/EU, 2014/53/EU i 2011/65/EU Pun tekst EU izjave o usaglašenosti dostupan je na adresi www.saluslegal.com.

((**Q**))2405-2480MHz; <20dBm (WiFi)

# Napomene za bezbednost

Koristiti u skladu s propisima. Samo za unutrašnju upotrebu. Uređaj mora biti potpuno suv. AC/DC ispravljač treba priključiti na utičnicu u blizini uređaja koja mora biti lako dostupna. Mrežni ruter ima zaštitu 1930. Isključite napajanje uređaja pre čišćenja suvom krpom. Oprema je prikladna za montažu samo na visini ≤ 2 m. Koristiti samo izvore napajanja navedene na poleđini. Maksimalna radna temperatura okoline je 40 °C.

# 🛑 Introducere

NOUL Gateway universal este produsul cheie pentru sistemul SALUS Smart Home și acceptă integrarea în cloud cu AWS IoT și alte platforme cloud cu personalizare firmware. Acest lucru vă va oferi o soluție ideală pentru conectarea mai multor dispozitive wireless Zigbee la cloud într-un sistem de casă inteligentă, folosind smartphone-ul sau computerul prin Internet. Puteți conecta până la 200 de dispozitive la un singur gateway. Accesati www.saluscontrols.com pentru versiunea PDF a manualului

### Conformitatea produsului

Acest produs îndeplinește cerințele esențiale și alte informații relevante prevederile Directivelor 2014/30 / UE, 2014/35 / UE, 2014/53 / UE și 2011/65 / UE.Textul integral al Declarației de conformitate a UE este disponibil la rmătoarea adresa de internet: www.saluslegal.com ((q)) 2405-2480MHz; <20dBm (Wifi)

## 🗥 Informații de siguranță

Utilizați în conformitate cu reglementările. Numai pentru utilizare în interior. Păstrați dispozitivul complet uscat. Adaptorul AC/DC trebuie să fie conectat la priza care trebuie să fie situată aproape de dispozitiv și să fie ușor ac-cesibilă. Gateway-ul are un rating IP30. Deconectați dispozitivul înainte de a-l curăța cu o cârpă uscată. Echipamentul este potrivit doar pentru montare la înălțimi < 2 m. Uțilizație numai sursele de alimentare enumerate pe coperta din spate. Temperatura maximă a mediului de lucru este de 40°C.

- Objasnienia symboli na etykiecie produktu
- 🦕 Vysvetlení symbolu na štítku produktu
- 💼 Objašnjenja simbola na etiketi proizvoda
- Explicații ale simbolurilor de pe eticheta produsului

|                | Wejście                                                                                                    | Brána                                                                                                    | Mrežni ruter                                                                                      | Gateway                                                                                                    |
|----------------|----------------------------------------------------------------------------------------------------|----------------------------------------------------------------------------------------------------|---------------------------------------------------------------------------------------------------|----------------------------------------------------------------------------------------------------|
| UK<br>CA       | Znak UKCA                                                                                                    | Znacka UKCA                                                                                                    | Oznaka UKCA                                                                                       | Marcaj UKCA                                                                                                    |
| C€             | Znak CE                                                                                                    | Znacka CE                                                                                                    | Oznaka CE                                                                                         | Marcaj CE                                                                                                    |
| @• [A[         | Zgodnosc z<br>rosyjskimi normami                                                                                     | Ruská konformita<br>Oznacit                                                                                          | Ruski znak<br>usaglašenosti                                                                       | Marcaj conformitatea<br>Rusiei                                                                                                    |
|                | Sprzet III klasy<br>ochronnosci                                                                                      | Zarízení trídy III                                                                                                   | Oprema klase III                                                                                  | Clasa de<br>protecție III                                                                                                    |
| X              | Recykling                                                                                                    | Recyklace                                                                                                    | Reciklaža                                                                                         | Reciclare                                                                                                    |
|                | Zasilanie pradem stałym                                                                                              | Stejnosmerné                                                                                                    | Jednosmerni napon                                                                                 | Tensiune curent<br>continuu                                                                                                    |
| T40            | Maks. temperatura<br>pracy 40°C                                                                                      | Max. Provozní teplota 40°C                                                                                           | Maksimalna radna<br>temperatura: 40 °C                                                            | Temperatura de<br>operare max.40°C                                                                                                   |
| IP30           | Stopien ochrony IP30 30;<br>Ochrona przed ciałami<br>stałymi powyzej 2,5 mm;<br>Brak ochrony przed<br>wnikaniem wody | Ochrana proti<br>vniknuti Hodnoceni: 30;<br>Chráneno proti pevným<br>predmetum nad 2,5 mm;<br>Žádná ochrana na vode. | IP klasa zaštite: 30;<br>Zaštita od čvrstih tela<br>većih od 2,5 mm;<br>Ne pruža zaštitu od vode. | Protecție împotriva<br>patrunderii de unelte, fire<br>etc., cu un diametru de<br>2,5mm sau mai mult. Fără<br>protecție la umiditate. |
|                | Adapter                                                                                                    | Adaptér                                                                                                    | Adapter                                                                                           | Adaptor                                                                                                    |
|                | Znaki TUV i GS                                                                                                    | Znacky TUV a GS                                                                                                    | Oznake TÜV i GS                                                                                   | Marcaj TUV și GS                                                                                                    |
| c<br>Intertek  | Znak zweryfikowany ETL                                                                                               | Ověřená značka ETL                                                                                                   | Oznaka ETL Verified                                                                               | Marcaj certificare ETL                                                                                                    |
| ( <u>,,,,,</u> | Polaryzacja zacisków<br>wyjsciowych zasilania                                                                        | Polarita výstupních<br>silových svorek                                                                               | Polaritet izlaznih<br>priključaka napajanja                                                       | Polaritatea tensiunii de<br>ieșire a terminalelor                                                                                    |
|                | Sprzet II klasy ochronnosci                                                                                          | Zarízení trídy II                                                                                                    | Oprema klase II                                                                                   | Clasa de protecție II                                                                                                    |
| 凸              | Do uzytku wewnatrz                                                                                                   | Pouze pro vnitrní použití                                                                                            | Samo za unutrašnju<br>upotrebu                                                                    | Utilizare doar<br>pentru interior                                                                                                    |
| VI             | Cechowanie efektywnosci<br>energetycznej                                                                             | Energetická úcinnost<br>Oznacení                                                                                     | Oznaka energetske<br>efikasnosti                                                                  | Eficiență energetică                                                                                                    |
|                | Znak RCM                                                                                                    | Znacka RCM                                                                                                    | Oznaka RCM                                                                                        | Marcaj RCM                                                                                                    |

| 😛 Opis diod LED       |                                                                      |                                                                             | 🦕 Popis LED diody                                           |                                                                |
|-----------------------|----------------------------------------------------------------------|-----------------------------------------------------------------------------|-------------------------------------------------------------|----------------------------------------------------------------|
| 😥 Opis LED indikatora |                                                                      |                                                                             | 🧿 Descriere LED                                             |                                                                |
|                       | $\square$                                                            |                                                                             |                                                             |                                                                |
| Cloud                 | Bramka połączona z<br>Internetem i chmurą                            | Brána je připojena k<br>internetu a cloudu                                  | Kada je uređaj<br>povezan sa virtuelnim<br>oblakom          | Când dispozitivul este<br>conectat la Cloud.                   |
| Cloud                 | Brak połączenia z<br>Internetem i chmurą                             | Bez připojení k internetu<br>a cloudu                                       | Kada se uređaj ne može<br>povezati sa virtuelnim<br>oblakom | Când dispozitivul nu<br>poate se conectează<br>la Cloud.       |
| ZigBee                | Sieć ZigBee zamknięta                                                | Síť ZigBee je uzavřena                                                      | Zatvorena ZigBee mreža                                      | Rețea ZigBee închisă.                                          |
| ZigBee                | ldentyfikacja<br>sparowanych urządzeń                                | Režim identifikace                                                          | Prepoznavanje                                               | Modul de identificare                                          |
| ZigBee                | Sieć ZigBee otwarta<br>(wyszukiwanie i<br>dodawanie urządzeń)        | Síť ZigBee je otevřena<br>(vyhledávání / přidávání<br>zařízení)             | Otvorena ZigBee mreža<br>(pretraga i dodavanje<br>uređaja)  | Rețea ZigBee deschisă<br>(căutați și adăugați<br>dispozitive)  |
| ZigBee                | Przekroczenie<br>maksymalnej liczby<br>urządzeń w sieci ZigBee       | Příliš mnoho zařízení<br>připojených k síti ZigBee                          | Kada je premašen<br>maksimalni dozvoljeni<br>broj uređaja   | La depășirea numărului<br>maxim de dispozitive<br>permise.     |
| LAN/WiFi              | Bramka połączona z<br>routerem przez LAN<br>lub Wi-Fi                | Brána je připojena k<br>routeru přes LAN nebo WIFI                          | Mrežni ruter povezan<br>preko LAN ili WiFi mreže            | Gateway-ul este<br>conectat la router prin<br>LAN sau Wi-Fi    |
| LAN/WiFi              | Bramka nie jest<br>połączona z routerem<br>przez sieć LAN lub Wi-Fi. | Brána není připojena ke<br>směrovači prostřednictvím<br>sítě LAN nebo Wi-Fi | Mrežni ruter nije povezan<br>preko LAN ili WiFi mreže       | Gateway-ul nu este<br>conectat la router prin<br>LAN sau Wi-Fi |
| $\square$             |                                                                      |                                                                             |                                                             |                                                                |

- Instalacja w trybie online przy użyciu kabla Ethernet Instalace v režimu Online - pomocí kabelu Ethernet
- nřinojením k internetu přes anlikaci S
- Instalacija u Online režimu preko eternet (Ethernet) kabla
- Instalare în modul Online - utilizând cablu Ethernet net prin aplicatia SAL

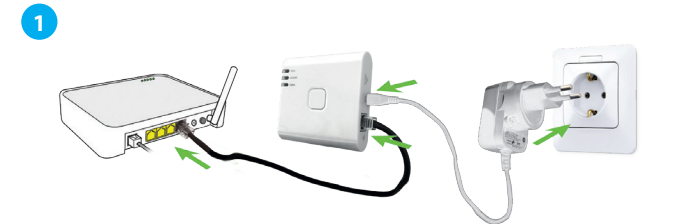

- C Po włączeniu bramki do zasilania i podłączeniu jej do routera poczekaj, aż wszystkie diody LED zaświecą się na zielono.
- Po zapnutí brány a připojení k routeru počkejte, dokud se všechny LED diody nerozsvítí zeleně.
- Nakon uključivanja i povezivanja Univerzalnog mrežnog rutera na ruter sačekajte dok svi LED indikatori počnu da svetle zeleno.
- După ce gateway-ul a fost pornit și conectat la router, așteptați până când toate LED-urile sunt verzi.

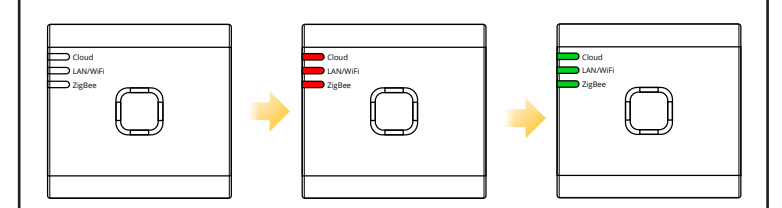

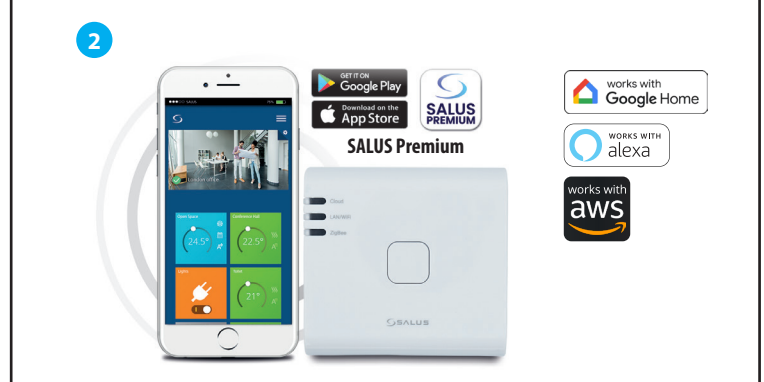

- Ten produkt musi być używany z aplikacją SALUS Premium. Może być używany z wersją mobilną dostępną w Google Play i App Store lub w aplikacji internetowej, korzystając z następującego linku eu.premium.salusconnect.io
- Tento produkt je nutné používat s aplikací SALUS Premium. Lze použít s mobilní verzí dostupnou na Google Play a App Store nebo s webovou aplikací na následujícím odkazu: eu premium salusconnect io
- Proizvod se mora koristiti sa aplikacijom SALUS Premium. Može se koristiti sa mobilnom verzijom dostupnom u prodavnicama Google Play i App Store ili veb-aplikacijom na sledećoj vezi: eu premium salusconnect io
- Acest produs trebuie utilizat cu aplicația SALUS Premium. Poate fi folosit cu versiunea mobilă disponibilă pe Google Play și App Store sau aplicația web accesând următorul link: eu.premium.salusconnect.io

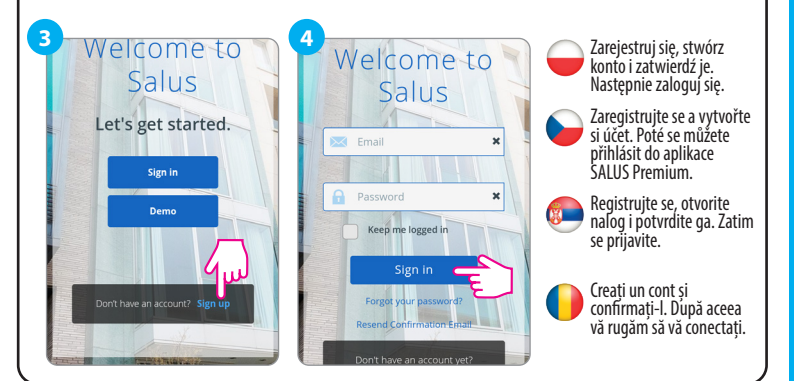

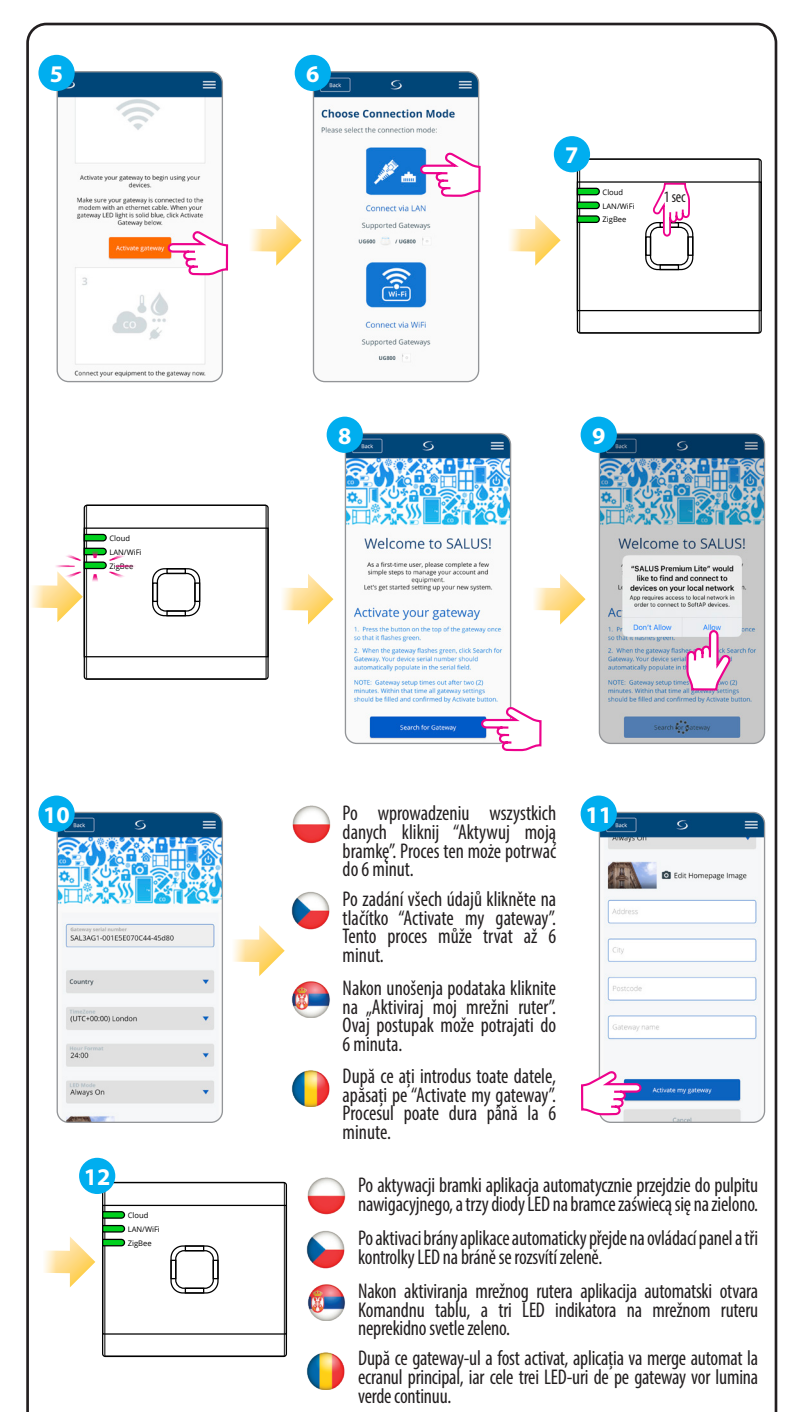

#### HEAD OFFICE:

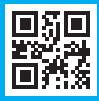

Computime

₽

#### POWER SUPPLY:

# www.saluscontrols.com

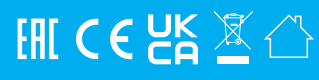

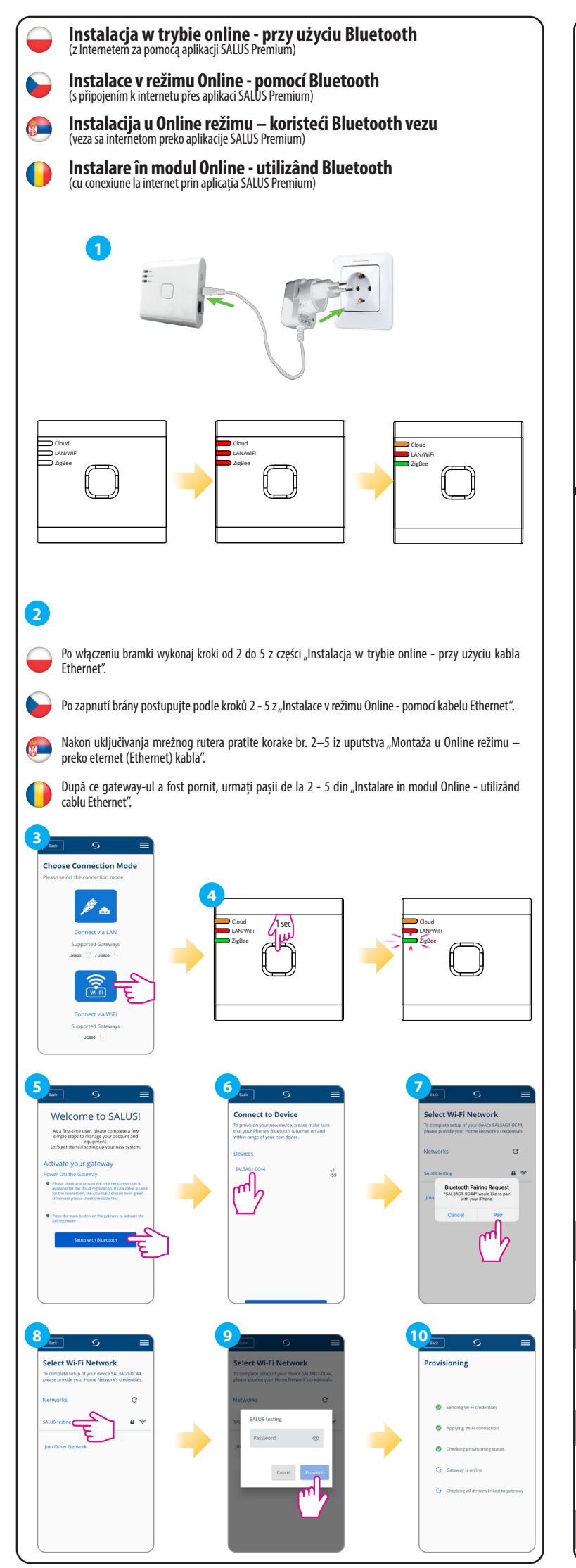

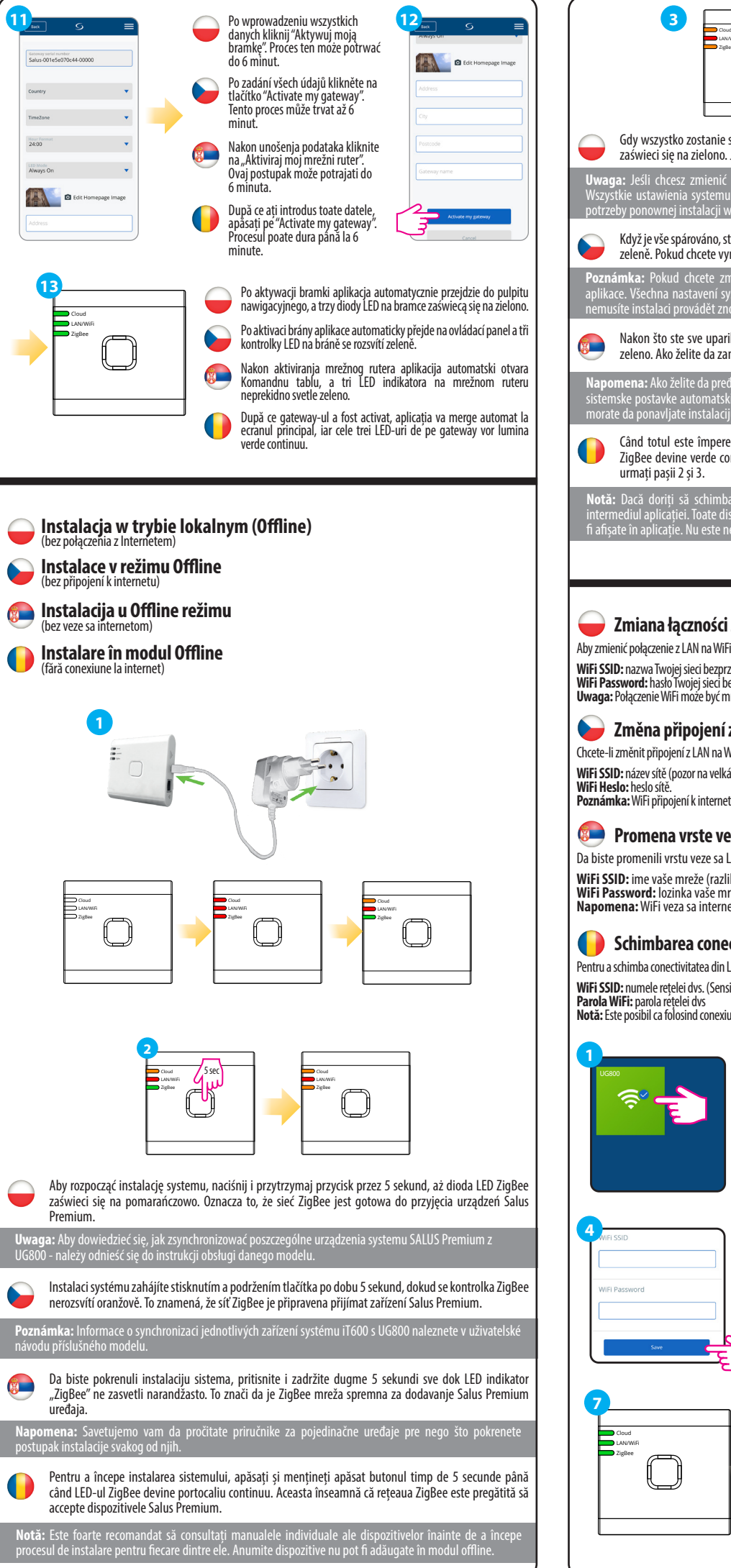

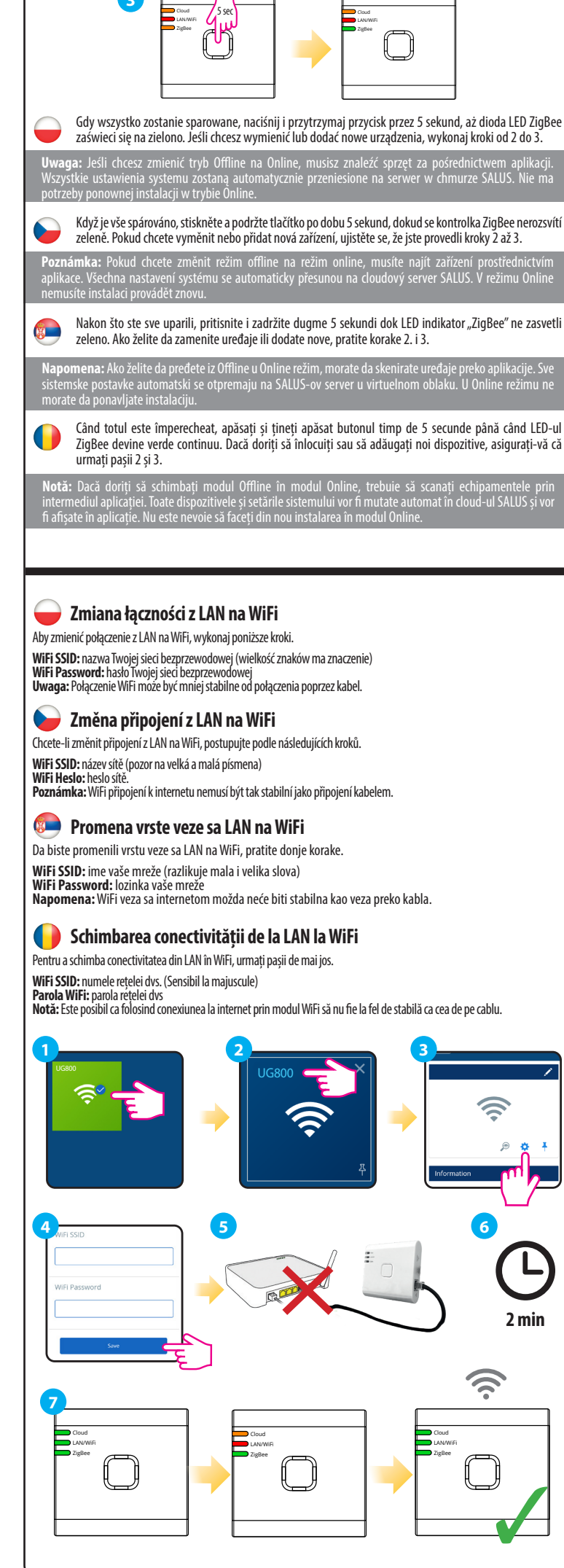

# 🛑 Identyfikacja sparowanych urządzeń

Aby sprawdzić, które urządzenia są sparowane z Twoim systemem, wciśnij przycisk na UG800. Gdy na UG800 dioda ZigBee zacznie migać na zielono to na każdym sparowanym urządzeniu pojawi się odpowiednia informacja. Poczekaj 10 minut, aby proces zakończył się automatycznie lub wciśnij ponownie przycisk na UG800, aby zakończyć go natvchmiast.

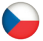

# by Identifikace spárovaných zařízení

Chcete-li zkontrolovat, která zařízení jsou se systémem spárována, stiskněte tlačítko na UG800. Pokud na UG800 bliká zelená LED dioda - na každém správně spárovaném zařízení se zobrazí informace. Vyčkejte 10 minut, než se režim identifikace automaticky ukončí, nebo znovu stiskněte tlačítko na UG800, než se režim identifikace automaticky ukončí

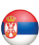

# Provera konfiguracije sistema

Kako biste proverili koji su uređaji u sistemu upareni i ispravno konfigurisani, na raspolaganju vam je režim "Prepoznaj". Pritisnite dugme da biste aktivirali režim prepoznavanja. Mrežni ruter UG800 prebaciće svu opremu koja je povezana na sistem u režim prepoznavanja. Ponovo pritisnite dugme da otkažete proces prepoznavanja. Režim prepoznavanja će se isključiti nakon 10 minuta.

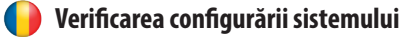

Pentru a verifica ce dispozitive ale sistemului dvs. sunt asociate și au fost configurat corect, puteți utiliza modul Identificare. Apăsați butonul pentru a porni procesul de Identificare. Folosind modul de Identificare, UG800 va afișa toate echipamentele care sunt conectate la sistemul dvs. Apăsați butonul din nou pentru a anula procesul de identificare. Modul de identificare se va opri automat după 10 minute.

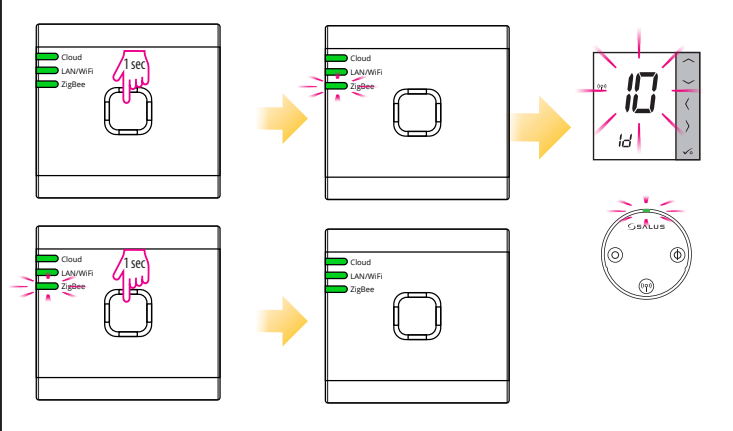

# Przywracanie ustawień fabrycznych

Przywrócenie ustawień fabrycznych w bramce UG800 spowoduje usunięcie z jej pamięci wszystkich ustawień i sparowanych z nią urządzeń. Aby to zrobić, użyj spinacza do papieru lub szpilki, aby nacisnąć i przytrzymać przycisk przez około 10 sekund, aż wszystkie diody LED zaświecą się na pomarańczowo, a następnie zwolnij go.

# 🖢 Obnova továrního nastavení

Obnovením továrního nastavení brány UG800 se z její paměti vymažou všechna nastavení a spárovaná zařízení. K restartu brány použijte kańcelářskou spónku nebo špendlík, stiskněte a podržte tlačítko po dobu asi 10 sekund, dokud se všechny LED diody nerozsvítí oranžově, a poté jej uvolněte.

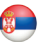

# Vraćanje na fabričke postavke

Vraćanjem mrežnog rutera UG800 na fabričke postavke brišu se sve postavke i upareni uređaji iz njegove memorije. Da biste to učinili, spajalicom ili čiodom pritisnite i zadržite dugme oko 10 sekundi dok svi LED indikatori ne zasvetle narandžasto, a zatim ga otpustite.

# 🕒 Revenire la setările din fabrică

Revenirea la setările din fabrică în gateway-ul UG800 va sterge toate setările si dispozitivele asociate cu acesta din memoria sa. Pentru a face acest lucru, utilizati agrafă sau un ac pentru a apăsa si tineți apăsat butonul timp de aproximativ 10 secunde, până când toate LED-urile luminează portocaliu și eliberați-l

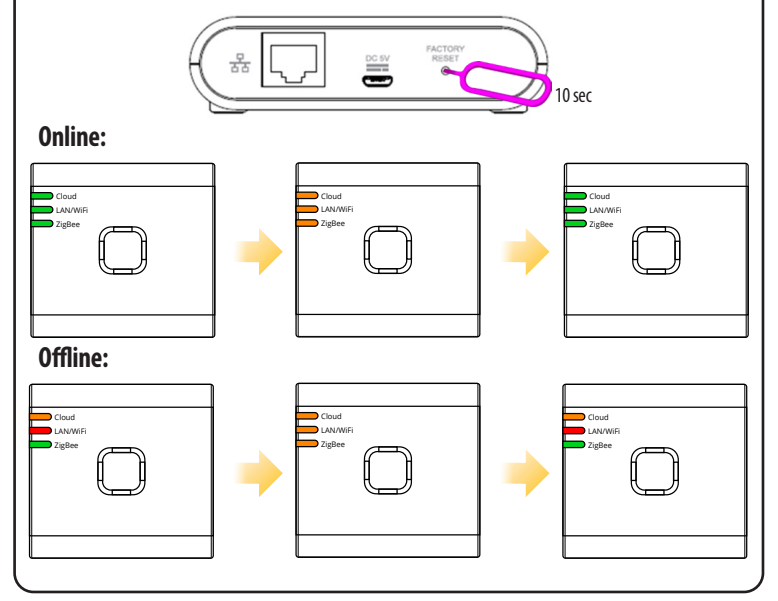